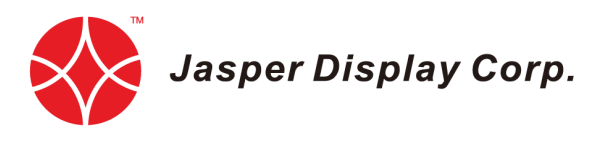

# JDC Config Selector Software User Manual Rev 0.1/2019

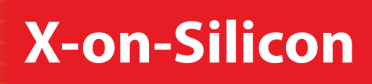

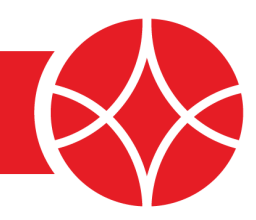

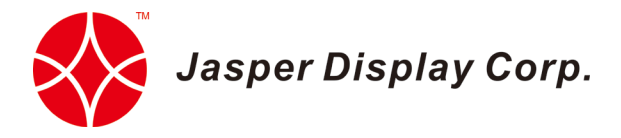

# **Table of Contents**

| 1. Introduction                    | 3 |
|------------------------------------|---|
| 2. Software Requirements           | 3 |
| 3. Software Operating Instructions | 3 |
| 4. Troubleshooting                 | 4 |

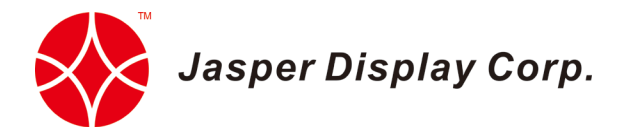

## 1. Introduction

JDC Config Selector allows the user to load and set the default pre-installed configuration on the JDC hardware.

## 2. Software Requirements

JDC Config Selector is a standalone application. However, system administrator's privilege may be required to communicate with the JDC hardware using USB connection. The supported Operating Systems and their corresponding execution files are as below:

| Supported OS                     |                           |  |  |  |
|----------------------------------|---------------------------|--|--|--|
| Windows 7,8, and 10 – 64bit only | "JDC Config Selector.exe" |  |  |  |
| Ubuntu 14.04, 16.04 – 64bit only | "JDC Config Selector"     |  |  |  |

## 3. Software Operating Instructions

1) Start the program by double clicking on JDC Config Selector icon. Upon startup, welcome screen will pop up with the hardware connection details as shown in the picture.

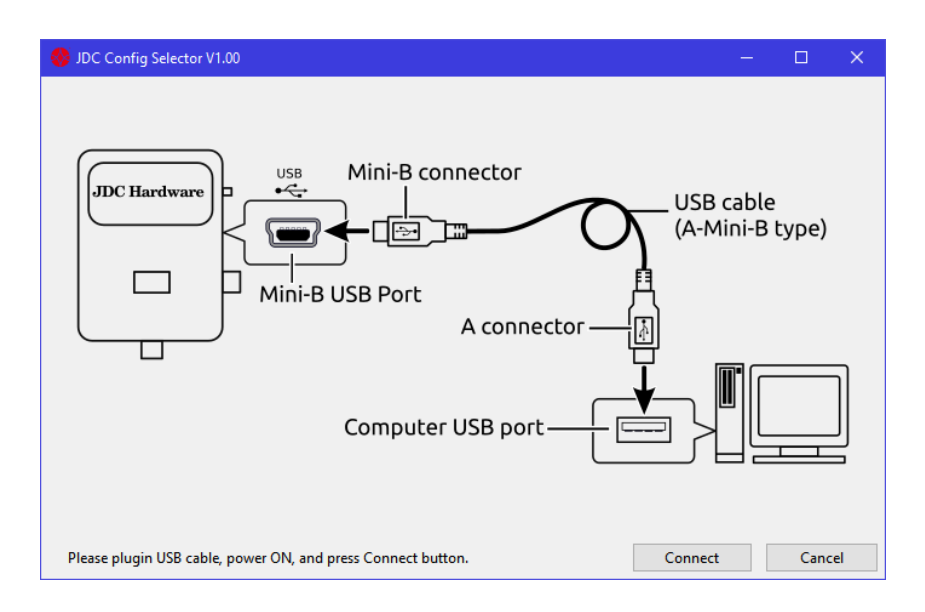

Figure 1. Welcome screen

2) Once the connection is done, clicking on "Connect" leads to Configurations window. See Figure 2.

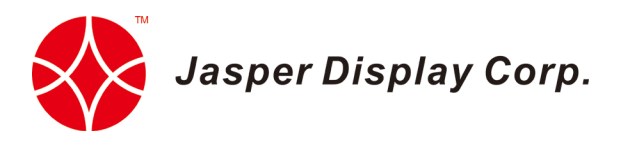

3) Click "Load" to get a different pre-installed configuration. Please wait for 1-2 seconds and do not quit or switch off the JDC hardware. The green marker shows the default / current configuration of the board. See Figure 2.

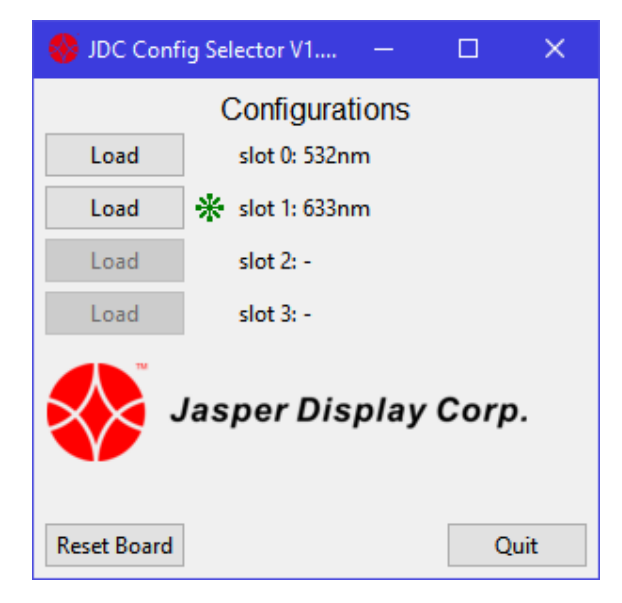

Figure 2. JDC Config Selector

#### **Reset Board**

Click "Reset" Board to do a "soft" reset of the hardware. The default configuration will be used.

#### Quit

Click "Quit" to exit and close the JDC Config Selector.

## 4. Troubleshooting

The following scenarios are known issues and possible fixes.

1) "Entry Point Not Found" error

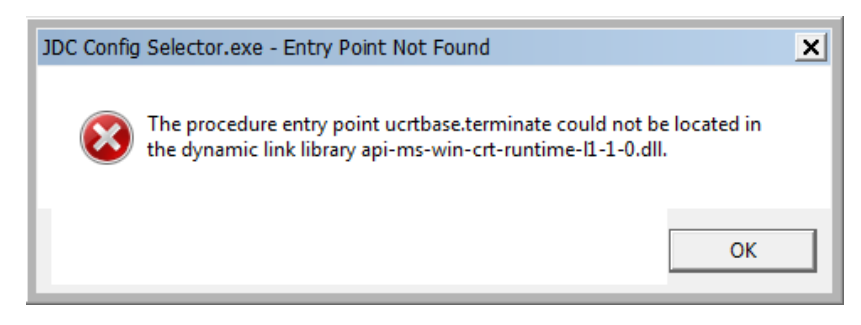

Figure 3. Entry point not found

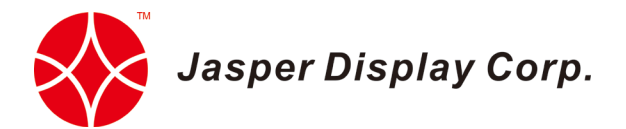

If you see an error message, as in Figure 3, perform a Windows update or manually install the KB2999226 library file from the following link:

https://support.microsoft.com/en-gb/help/2999226/update-for-universal-cruntime-in-windows

2) The JDC hardware is connected but it is not getting detected by the system.

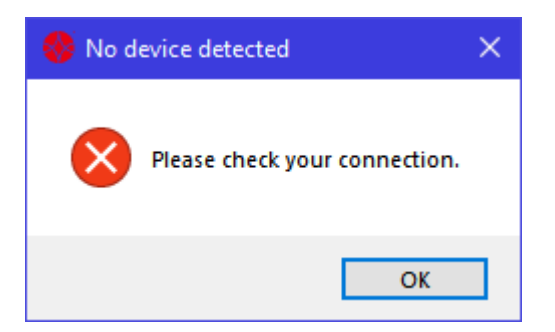

Figure 4. After clicking initialize

If you come across this error message, follow the below steps to check and verify the necessary updates and requirements.

- a. Check if the JDC hardware is switched on.
- b. If the JDC hardware power is on, try disconnecting and reconnecting the USB cable from the PC.
- c. Go to Windows  $\rightarrow$  My Computer/PC icon  $\rightarrow$  Right-click on the icon  $\rightarrow$  Properties  $\rightarrow$  Device Manager
- d. If your PC is connected to the internet, PC will search for a driver update and a yellow flag will be marked on the option **FT232R USB UART** as shown in Figure 5.
- e. Right-click on the FT232R USB UART and select Update Driver Software.
- f. Follow the necessary steps according to the instructions and update the software.
- g. Updated Driver software option will look as shown in Figure 8.

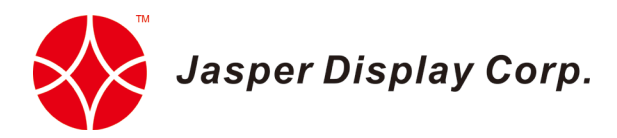

If a direct internet connection is not available for the PC, then download the software from the link: http://www.ftdichip.com/Drivers/VCP.htm, extract the zipped file, and follow the steps below:

- a. Go to My Computer/PC icon  $\rightarrow$  Right-click on the icon  $\rightarrow$  Properties  $\rightarrow$  Device Manager.
- b. Right-click on the Ports (COM&LPT).
- c. Select "Update Drive Software". Provide the location of the extracted files in the Browse path. See Figure 5 and 6.
- d. Click Next and software will be updated successfully. See Figure 7 & 8.

| Device Manager                                                                                                    |                                 |  |
|----------------------------------------------------------------------------------------------------|---------------------------------|--|
| File Action View Help                                                                                                    |                                 |  |
|                                                                                                    | 😭 🖳 🖏                           |  |
| a 🚔 ja-PC                                                                                                    |                                 |  |
| Acronis Devices                                                                                                    |                                 |  |
| Batteries                                                                                                    |                                 |  |
| Image: A state of the state of the state |                                 |  |
| Disk drives                                                                                                    |                                 |  |
| Display adapters                                                                                                    |                                 |  |
| DVD/CD-ROM drives                                                                                                    |                                 |  |
| Human Interface Devices                                                                                                    |                                 |  |
| De ATA/ATAPI controller                                                                                                    | s                               |  |
| IEEE 1394 Bus host control                                                                                                    | llers                           |  |
| Imaging devices                                                                                                    |                                 |  |
| D-💇 Jungo                                                                                                    |                                 |  |
| ⊳ - Canal Keyboards                                                                                                    | 1992                            |  |
| Mice and other pointing                                                                                                    | levices                         |  |
| Monitors                                                                                                    |                                 |  |
| Multifunction adapters                                                                                                    |                                 |  |
| Network adapters                                                                                                    |                                 |  |
| Other devices                                                                                                    |                                 |  |
| Ports (COM & LPT)                                                                                                    | Update Driver Software          |  |
| DCI Parallel Port (                                                                                                    | Disable                         |  |
| DCI Serial Port (CC                                                                                                    | Uninctall                       |  |
| PCI Serial Port (CC                                                                                                    | oninstan                        |  |
| PCI Serial Port (CC                                                                                                    | Scan for hardware changes       |  |
| PCI Serial Port (CC                                                                                                    |                                 |  |
| Processors                                                                                                    | Properties                      |  |
| Sound, video and game o                                                                                                    | ontrollers                      |  |
| Storage controllers                                                                                                    |                                 |  |
| ▷ - 1 System devices                                                                                                    |                                 |  |
| 👂 - 🏺 Universal Serial Bus contr                                                                                                    | ollers                          |  |
|                                                                                                    |                                 |  |
| l                                                                                                    |                                 |  |
| Launches the Update Driver Software                                                                                                    | Wizard for the selected device. |  |

Figure 5. Updating the driver software

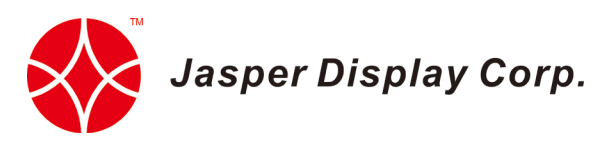

| ja-PC                                      | Devices                                                                                                    |
|--------------------------------------------|----------------------------------------------------------------------------------------------------|
| Batterie                                   | s                                                                                                    |
| Di Di Di Di Di Di C                        | Update Driver Software - FT232R USB UART                                                                                                    |
| ⊳-©a, H<br>⊳-⊂a, ID<br>⊳-©a, IE            | Browse for driver software on your computer                                                                                                    |
| ⊳ –∰ In<br>⊳ –∰ Ju<br>⊳ –∰ Ke              | Search for driver software in this location:                                                                                                    |
| P-PLM                                      | Include subfolders                                                                                                    |
|                                            | ➔ Let me pick from a list of device drivers on my computer<br>This list will show installed driver software compatible with the device, and all driver<br>software in the same category as the device. |
| ⊳-#i Sc<br>⊳-¢- St                         | 3 Next Cancel                                                                                                    |
| D - Sy Sy Sy Sy Sy Sy Sy Sy Sy Sy Sy Sy Sy | al Serial Bus controllers                                                                                                    |

Figure 6. Providing the path to update the software manually

| 🔄 Device Manager                                                                                                    |   | x |
|----------------------------------------------------------------------------------------------------|---|---|
| File Action View Help                                                                                                    |   |   |
|                                                                                                    |   |   |
| a 🚔 ja-PC                                                                                                    |   |   |
| Acronis Devices           Age Batteries                                                                                                    |   |   |
|                                                                                                    |   |   |
| D Update Driver Software - USB Serial Converter                                                                                                    |   |   |
| D = D Windows has successfully updated your driver software                                                                                                    |   |   |
| <ul> <li>In Windows has finished installing the driver software for this device:</li> </ul>                                                                                                    |   |   |
| USB Serial Converter                                                                                                    |   |   |
|                                                                                                    |   |   |
|                                                                                                    |   |   |
| -9                                                                                                    |   |   |
|                                                                                                    |   |   |
| Sc Close                                                                                                    | כ |   |
| All Symposities Symposities |   |   |
|                                                                                                    |   |   |
|                                                                                                    |   |   |

Figure 7. Software updated successfully

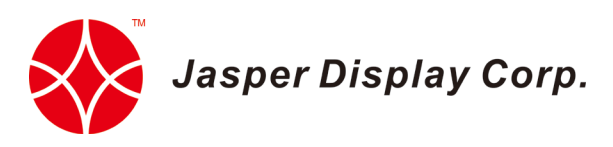

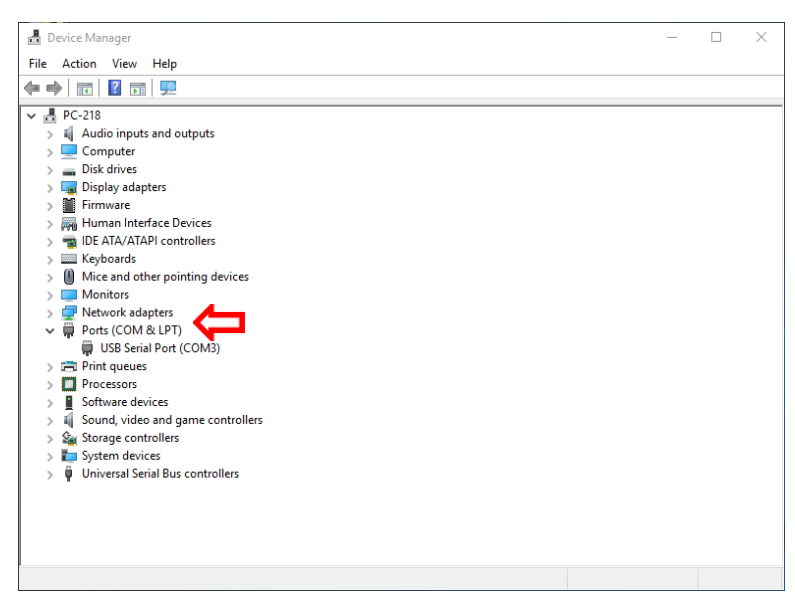

Figure 8. Updated driver software and ports (COM &LPT) option detected

#### Taiwan HQ

7F-16, No. 81 Shuili Rd. East Dist., Hsinchu City 30059 Phone +886.3.575.2768 Email: info@jasperdisplay.com

#### USA

2952 Bunker Hill Lane, Suite 110 Santa Clara CA 95054 Phone +1.408.831.5788 www.jasperdisplay.com

© Jasper Display Corporation 2019. Jasper Display logo is a trademark of Jasper Display Corporation. All other product or service names are the property of their respective owners.

SW010 JDC Config Selector Software User Manual

## **About Jasper Display**

Jasper Display Corp. is a fabless semiconductor company based in Taiwan with R&D in Santa Clara. JDC offers leading Spatial Light Modulators (SLM), LCoS and uLED microdisplays, and digital modulation controller ICs.

Pushing electro-optical technology to its limits has resulted in us bringing to market the world's smallest UHD microdisplay. We provide our X-on-Silicon partners with the backplanes and expertise required to create the next wave of optical innovation.